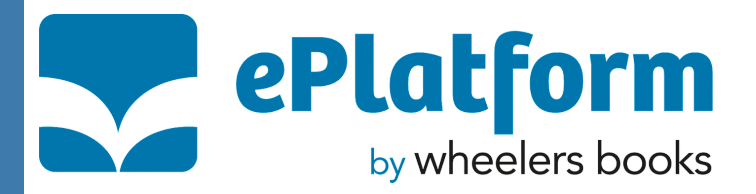

# Instructions for Wheelers

### Borrowing items via the App:

- 1. Download *ePlatform by Wheelers* from your mobile device's app store
- 2. Select Big Sky Libraries from the list of libraries
- 3.Create your account using your Big Sky Libraries card (starts with 'P' followed by two zeros) and default password (year of birth), or select sign in
- 4. Browse by searching for titles or by categories of interest
- 5. Tap *Borrow* or *Reserve* to loan an item, *Read* to download the book and start reading, or *Return* to remove it from your device

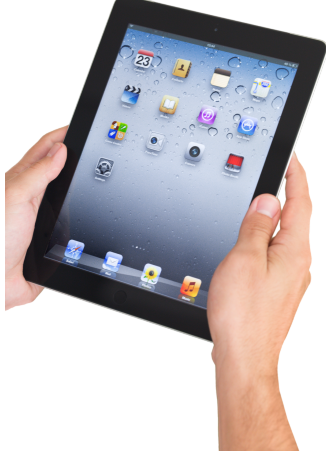

**Big** Skv

#### Borrowing items via the Website:

- 1. Visit https://bigsky.wheelers.co/
- 2.Click *sign in* and use your Big Sky Libraries card for your ID (starts with 'P' followed by two zeros). The default password will be your four-digit year of birth (you can change this after registering).
- 3. Browse by searching for titles or by categories of interest
- 4. Click *Read* to read while connected to the internet or *Download* to download to your computer you will need Adobe Digital Editions to read on you computer, for more information on this visit https://bigsky.wheelers.co/help/apps

#### **Borrowing limits**:

- You may borrow 4 eBooks at one time
- Your loan period is 4 weeks
- Items automatically expire at the end of the loan period or they can be manually returned early

## Encounter new worlds in eBooks Borrow our library eBooks 24/7

#### EPLATFORM IS AVAILABLE FROM

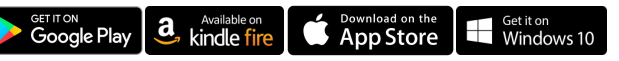

Visit the Big Sky Libraries website for more information - www.bsl.nsw.gov.au/elibrary/